## GUIDA INSERIMENTO COMPETENZE Classi seconde a.s. 2022-23

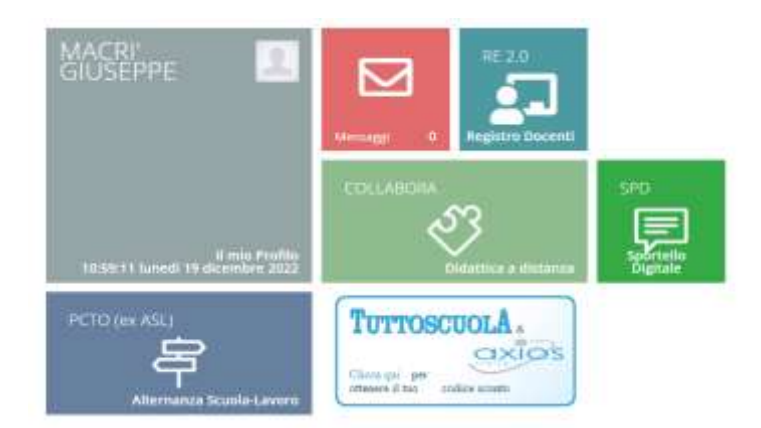

Accedere al registro elettronico con le proprie credenziali.

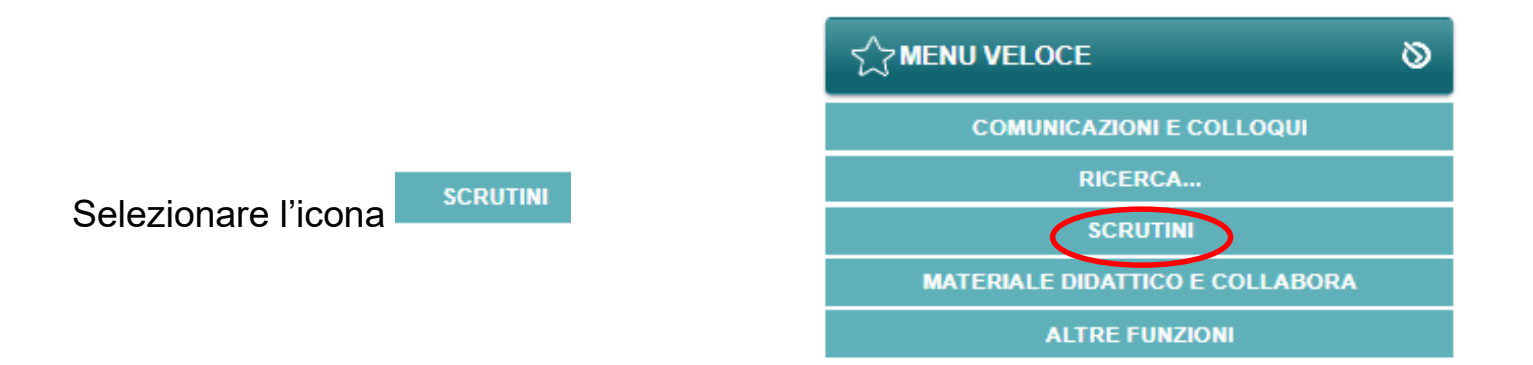

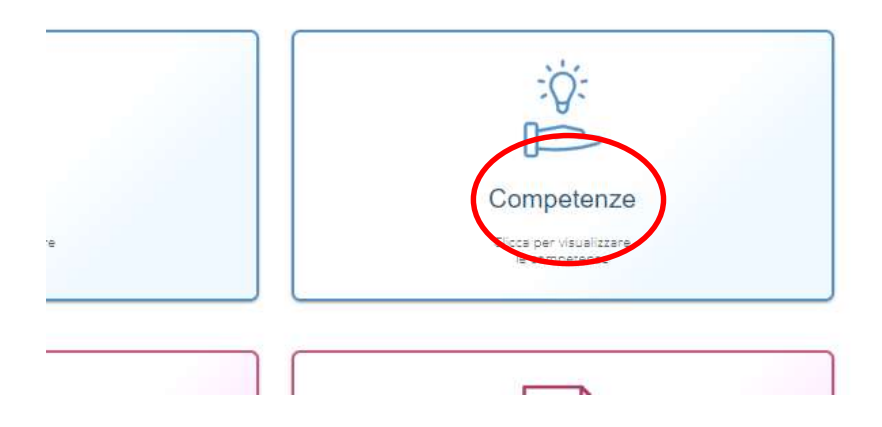

| Selezionare la <b>classe</b> e la <b>materia</b> . |                                                                            |          |                |          |   |            |             |   |   |                         |
|----------------------------------------------------|----------------------------------------------------------------------------|----------|----------------|----------|---|------------|-------------|---|---|-------------------------|
|                                                    | Competenze                                                                 |          |                |          |   |            |             |   |   | -                       |
|                                                    | 245FM AMMINISTRAZIONE FINANZA E MARKETINO - BIENNIO COMU (MITDI)44511 - CA | (TALIANO |                |          |   |            |             | 1 |   |                         |
|                                                    | Englishe è name                                                            | . In     | c Consent      | <b>X</b> | 3 | Gewee<br>3 | destan<br>4 |   | 4 | Uterioti<br>Policacioni |
| [1] Bortolami Lo                                   | arenza                                                                     |          | Colecci        |          |   |            |             |   |   |                         |
| [2] Brancato D                                     | eborah                                                                     |          | • Contense     |          |   |            |             |   |   |                         |
| [3] De Luca Ari                                    | 85                                                                         | 1        | C. D. HARRISON |          |   |            |             |   |   |                         |
| [4] Dulli Sebes                                    | fian                                                                       |          | Coloca         |          |   | -          |             |   |   |                         |
|                                                    |                                                                            |          | 21             |          |   |            |             |   |   |                         |
|                                                    |                                                                            |          |                |          |   |            |             |   |   |                         |
|                                                    |                                                                            |          |                |          |   |            |             |   |   |                         |

Rimanendo nella sezione Proposti ogni singolo docente può inserire i livelli di competenza per gli alunni della classe accedendo alla Scheda.

Ogni docente <u>inserirà solo</u> le competenze relative al proprio asse culturale di competenza (in accordo con gli altri docenti afferenti all'asse culturale di appartenenza).

| Valutazioni proposte di: [1] |               |                                            |                              |               |  |  |  |  |  |  |
|------------------------------|---------------|--------------------------------------------|------------------------------|---------------|--|--|--|--|--|--|
| [                            | Num.          | Competenze Chiave                          | Profilo delle competenze     | Livello       |  |  |  |  |  |  |
|                              | 1             | Asse dei Linguaggi                         | Lingua Italiana              | ~             |  |  |  |  |  |  |
|                              | 2             | Asse dei Linguaggi                         | Lingua Straniera             | ~             |  |  |  |  |  |  |
|                              | 3             | Asse dei Linguaggi                         | Altri linguaggi              | ~             |  |  |  |  |  |  |
|                              | 4             | Asse Matematico                            | Asse Matematico              | ~             |  |  |  |  |  |  |
|                              | 5             | Asse scientifico-tecnologico               | Asse scientifico-tecnologico | ~             |  |  |  |  |  |  |
|                              | 6             | Asse storico-sociale                       | Asse storico-sociale         | ~             |  |  |  |  |  |  |
| E                            | Eventuale mot | iivazione per 'livello base non raggiunto' |                              | li            |  |  |  |  |  |  |
|                              |               |                                            | $\langle$                    | Salva Ochiudi |  |  |  |  |  |  |

Salvare al termine delle operazioni e chiudere per ritornare all'elenco.